## Rejestracja w systemie internetowym dla kandydatów zagranicznych

- 1. Należy wejść na stronę irka.ukw.edu.pl.
- 2. Wybrać zakładkę "Rekrutacja dla cudzoziemców"

| ✓ BZ Zimbra: Utwórz ×   ■ Wyniki egz | mindw wewnętrzny - 🗙 📔 Profil użytkownika - IRK 🛛 🗙 🛛 🌍 Welcome Centre | a 🗙 🖪 Internetowa Rekrutacja Kandyci: 🗙 🕂                           | – ø ×                                 |
|--------------------------------------|------------------------------------------------------------------------|---------------------------------------------------------------------|---------------------------------------|
| ← → ♂ 🛱 irka.ukw.edu.pl/pl/          |                                                                        |                                                                     | 주 주 💿 :                               |
| 🏟 (1) Microsoft Teams 🛛 😨 Drukarka   |                                                                        |                                                                     |                                       |
|                                      | KAZIMIERZA WIELKIEGO<br>W RDGOSZCZY                                    | racja                                                               | *                                     |
|                                      | Rekrutacja na rok akademikki 2024/25                                   | Rekrutacja na rok akademicki 2024/25 dla<br>cudzoziemców            |                                       |
|                                      | Rekrutar<br>akademićki                                                 | cja do Szkoły Doktorskiej rok<br>12024/25 - projekt PRELUDIUM       |                                       |
|                                      | ERASMUS + rekrutacja na rok akademicki<br>2024/2025                    | OTHER MOBILITY PROGRAMMES<br>rekrutarja na rok akademicki 2024/2025 |                                       |
| 💶 🖽 🐂 🍕 🔇 😰 🛇                        | Rekruta<br>kursy r                                                     | cja na studia podyplomowe i<br>na rok akademicki 2024/25            | ● 22°C Pochmurnie ヘ 1 @ ④ 4× POL 1031 |

3. Wybrać opcję - utwórz konto. Wpisać adres mailowy i hasło.

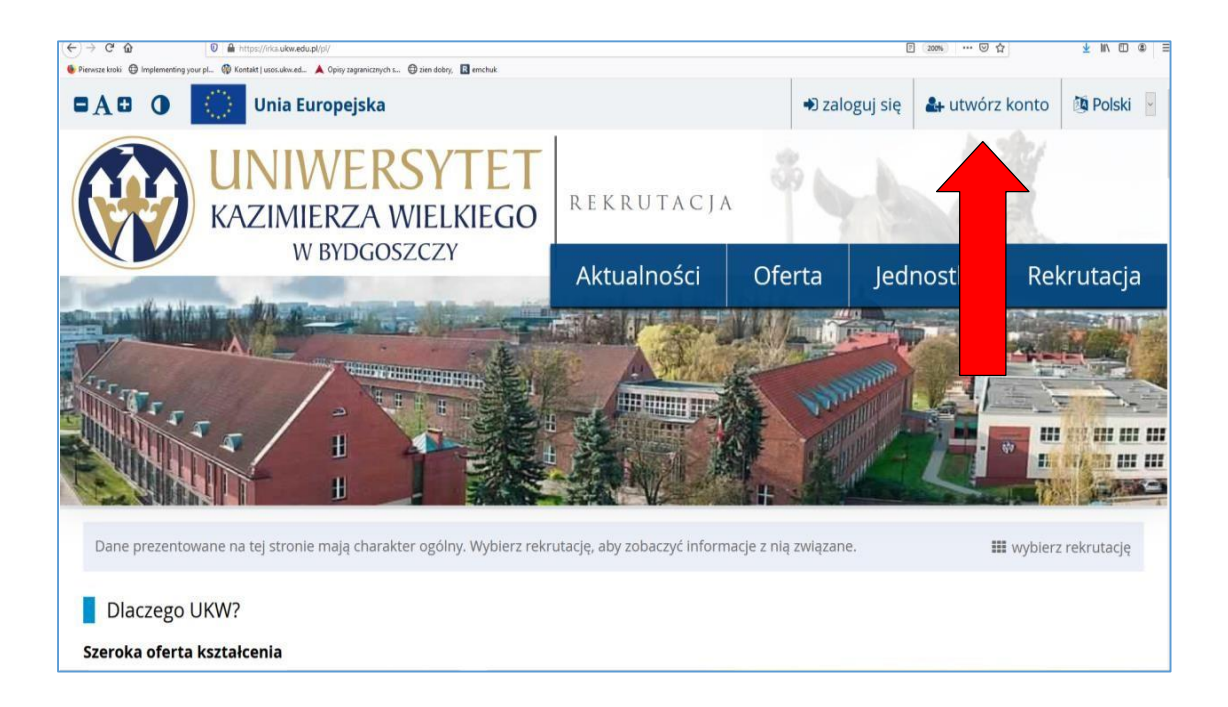

4. Na podany adres mailowy przyjdzie link aktywacyjny. Należy w niego kliknąć, aby aktywować konto.

5. Po zalogowaniu się do swojego konta w zakładce *Formularze osobowe* należy wpisać swoje dane.

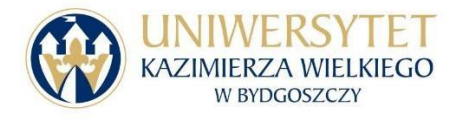

| ■A ■ O Unia Europejska                                                                                               |                                                       |                                    | 🌲 🔺 moje konto      | o panel administracyjny | 🕒 wyloguj się 🛛 🖄 Polski 🗸   |
|----------------------------------------------------------------------------------------------------|-------------------------------------------------------|------------------------------------|---------------------|-------------------------|------------------------------|
| WNIWER<br>KAZIMIERZA<br>W BYDGC                                                                                      | WIELKIEGO                                             | RUTACJA<br>UTACJA2024              |                     | 340                     | XX                           |
|                                                                                                    |                                                       |                                    | Aktualności         | Oferta Jeo              | inostki Rekrutacja           |
| Rekrutacja na rok akademicki 2024/<br>Wypełniasz formularze osobowe w związku z                                      | <b>'25 test</b><br>wybraną rekrutacją. Dane wymagane  | do wzięcia udziału w rekrutacji są | oznaczone gwiazdką. | C zmień i               | rekrutację 🛪 anuluj wybór    |
| <b>☆</b> → Moje konto → Formularze oso                                                                               |                                                       |                                    |                     |                         |                              |
| Moje konto                                                                                                    |                                                       |                                    |                     |                         |                              |
| Pamiętaj, aby we wskazar     vmieść opiate rekn     wypełnić formular     vzupełnić formular     uzupełnić wyniki e, | ninach:<br>,<br>at <u>kowymi informacjami</u> ,<br>w. |                                    |                     |                         |                              |
| Ustawienia konta Formularze osot                                                                                     | oowe Zgłoszenia rekrutacyjne                          | Płatności Wiadomości               | Powiadomienia       | Klauzule i zgody        | Pomoc                        |
| Formularze osobowe                                                                                                   |                                                       |                                    |                     |                         |                              |
|                                                                                                    |                                                       | 9                                  | 0                   | P                       |                              |
| Podstawowe K<br>dane za<br>osobowe                                                                                   | andydat Adre<br>graniczny kont                        | s i dane Zd<br>aktowe              | jęcie N             | Wykształcenie           | Dodatkowe<br>dane<br>osobowe |

UWAGA Dane osobowe i nazwy miejscowości muszą być napisane w języku polskim (np.. wpisujemy KIJÓW , a nie KYIV). Imię i nazwisko powinno być zapisane tak jak w paszporcie. Nie należy wpisywać wersji spolszczonej z Karty Polaka. Nie wolno stosować skrótów imion, np. pełne imię to Iryna NIE Ira.

W zakładce *DODATKOWE DANE OSOBOWE - Dokument tożsamości* należy wpisać obowiązkowo serię i numer paszportu międzynarodowego – uprawniającego do wyjazdu za granicę.

6. W zakładce *Kandydat zagraniczny* należy zaznaczyć swój status.

| A https://irka.ukw.edu.pl/pl                                                        | /profile/dataset/                                       |                                                        |                  |                 |                                                                                                    | 133%             | 0 2             |
|-------------------------------------------------------------------------------------|---------------------------------------------------------|--------------------------------------------------------|------------------|-----------------|----------------------------------------------------------------------------------------------------|------------------|-----------------|
| A O O Unia Euro                                                                     | opejska                                                 |                                                        |                  | 🖤 🔒 moje konto  | o panel administ                                                                                                    | racyjny 🕞 wylogu | j się 🏼 🖄 Polsk |
|                                                                                     | VERSYTET<br>RZA WIELKIEGO<br>BYDGOSZCZY                 | REKRUTACJA<br>REKRUTACJA2021                           |                  | Altualpoés      |                                                                                                    | Jadaastki        | Pakrut          |
|                                                                                     |                                                         |                                                        |                  | Aktualhosc      | l Oferta                                                                                                    | Jednostki        | Rekrut          |
| <b>希</b> → Moje konto                                                               |                                                         |                                                        |                  |                 |                                                                                                    |                  |                 |
|                                                                                     |                                                         |                                                        |                  |                 |                                                                                                    |                  |                 |
| Moje konto                                                                          |                                                         |                                                        |                  |                 |                                                                                                    |                  |                 |
| Moje konto                                                                          |                                                         |                                                        |                  |                 |                                                                                                    |                  |                 |
| Moje konto<br>Ustawienia konta Formular                                             | rze osobowe                                             | rekrutacyjne Płatności W                               | liadomośc        | i Powiadomienia | Zgody                                                                                                    |                  | Pomoc           |
| Moje konto Ustawienia konta Formular Formularze osobowe                             | rze osobowe Zgłoszenia r                                | rekrutacyjne Płatności W                               | liadomośc        | i Powiadomienia | Zgody                                                                                                    |                  | Pomoc           |
| Moje konto Ustawienia konta Formular Formularze osobowe                             | rze osobowe Zgłoszenia r                                | rekrutacyjne Płatności W                               | liadomośc        | Powiadomienia   | Zgody                                                                                                    |                  | Pomoc           |
| Moje konto<br>Ustawienia konta Formular<br>Formularze osobowe                       | rze osobowe Zgłoszenia i                                | rekrutacyjne Płatności W                               | iadomośc         | i Powiadomienia | Zgody                                                                                                    |                  | Pomo            |
| Moje konto<br>Ustawienia konta Formular<br>Formularze osobowe                       | rze osobowe Zgłoszenia i                                | rekrutacyjne Płatności W                               | fiadomośc        | i Powiadomienia | Zgody                                                                                                    |                  | Pomo            |
| Moje konto<br>Ustawienia konta Formular<br>Formularze osobowe                       | rze osobowe Zgłoszenia i                                | rekrutacyjne Płatności W                               |                  | i Powiadomienia | Zgody                                                                                                    | 2                | Pomor           |
| Moje konto<br>Ustawienia konta Formular<br>Formularze osobowe<br>Podstawowe         | rze osobowe Zgłoszenia r                                | rekrutacyjne Płatności W                               | ľadomośc         | i Powiadomienia | Zgody<br>Control of the second second s | ie Dodat         | Pomo            |
| Moje konto<br>Ustawienia konta Formular<br>Formularze osobowe<br>Podstawowe<br>dane | Zgłoszenia r<br>Zgłoszenia r<br>Kandydat<br>zagraniczny | rekrutacyjne Płatności W<br>Adres i dane<br>kontaktowe | Tiadomośc<br>Z C | i Powiadomienia | Zgody<br>Wykształceni                                                                                                    | ie Dodat         | Pomo            |

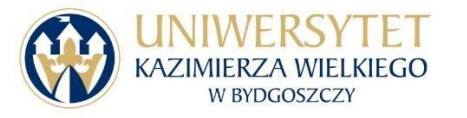

UWAGA Opcję *Udzielono mi zezwolenia na pobyt czasowy* można zaznaczyć tylko wówczas, gdy udzielono zezwolenia na pobyt czasowy na podstawie połączenia z rodziną lub posiadania statusu rezydenta długoterminowego UE wydanego przez inne kraje członkowskie UE.

Jeżeli pobyt czasowy został udzielony ze względu na pracę lub naukę należy zaznaczyć opcję *Nie spełniam żadnego z wymienionych warunków.* 

Osoby, które posiadają dokument uprawniający do zwolnienia z opłat za studia, na przykład Kartę Polaka lub kartę stałego pobytu, powinny załączyć skan dokumentu.

7. W zakładce *Zdjęcie* należy wgrać fotografię w formacie jpg o min. wymiarach 500x625 pikseli.

Zdjęcie musi być kolorowe, przedstawiać twarz na jasnym tle bez nakrycia głowy i okularów z ciemnymi szkłami. Twarz powinna zajmować 70-80% fotografii.

8. W zakładce *Wykształcenie* należy wybrać rodzaj ukończonej szkoły. Jeżeli nie ma tam typu szkoły odpowiadającej wykształceniu należy wybrać opcję *Liceum ogólnokształcące*. Następnie należy wpisać nazwę szkoły i miasto.

UWAGA Należy wpisać pełną nazwę szkoły w języku polskim, tak jak jest ona zapisana w tłumaczeniu przysięgłym świadectwa, na przykład *Gimnazjum Klasyczne Użhorodzkiej Rady Miejskiej Obwodu Zakarpackiego*.

W polu *Rodzaj dokumentu* należy zaznaczyć *Matura zagraniczna*, w przypadku ukończenia szkoły poza Polską. W zakładce *Matura zagraniczna* należy wypełnić wszystkie pola dotyczące NMT lub CE.

W polu Nazwa instytucji wystawiającej należy wpisać:

w przypadku Ukrainy - Ukraińskie Centrum Oceny Jakości Kształcenia,

w przypadku Białorusi - Ministerstwo Edukacji Republiki Białorusi Republikański Instytut Kontroli Wiedzy.

Studia II stopnia:

W polu *Rodzaj dokumentu* należy zaznaczyć *Zagraniczny dyplom licencjata*, w przypadku ukończenia studiów I stopnia w kraju innym niż Polska.

Dane na temat ukończonej szkoły (matury zagranicznej) muszą wpisać również kandydaci na studia II stopnia. W przypadku braku uzupełnienia tej sekcji system uniemożliwi zapisanie się na konkretny kierunek.

Osoby, które ukończyły szkołę średnią lub studia poza Polską nie wpisują wyników egzaminów dojrzałości lub oceny z dyplomu. Na podstawie skanów pracownicy uczelni przeliczają wynik i wpisują go do systemu.

9. Po wypełnieniu wszystkich danych należy wejść w zakładkę *Zgłoszenia rekrutacyjne*. Tam należy wybrać kierunek i wciąć przycisk *Zapisz się*.

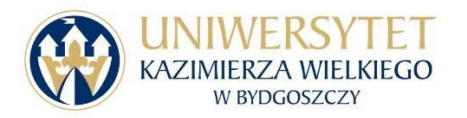

| 🖿 🗛 🛛 🌒 💭 Unia Europejska                                                                                                    |                              |       | 4  | 🛔 moje konto  | opanel administ  | racyjny | 🕩 wyloguj się | 🐚 Polski 🗸 |
|----------------------------------------------------------------------------------------------------|------------------------------|-------|----|---------------|------------------|---------|---------------|------------|
| WINIWERSYTET<br>KAZIMIERZA WIELKIEGO<br>W BYDGOSZCZY                                                                                                    | REKRUTACJA<br>REKRUTACJA2024 |       |    |               | -                | 1       | 牌             |            |
| WDIDGOJZCZI                                                                                                    |                              |       |    | Aktualności   | Oferta           | Jed     | lnostki l     | Rekrutacja |
| <b>☆ →</b> Moje konto                                                                                                    |                              |       |    |               |                  |         |               |            |
| Moje konto                                                                                                    |                              |       |    |               |                  |         |               |            |
| <ul> <li>Pamiętaj, aby we wskazanych terminach:</li> <li><u>wnieść opłatę rekrutacyjną,</u></li> <li><u>wypełnić formularze z dodatkowymi informacjami,</u></li> <li><u>uzupełnić wyniki egzaminów.</u></li> </ul> |                              |       |    |               |                  |         |               |            |
| Ustawienia konta Formularze osobowe Zgłoszenia re                                                                                                    | krutacyjne Płatności Wia     | domoś | ci | Powiadomienia | Klauzule i zgody |         |               | Pomoc      |

W polu *język obcy* należy wybrać język, którego uczyłeś/aś się w szkole lub na studiach. Nie możesz wybrać języka, którego nie znasz, ponieważ jest to kontynuacja, a nie nauka od podstaw.

Po wykonaniu ww. czynności powinna pojawić się informacja "POMYŚLNIE UTWORZONO ZGŁOSZENIE REKRUTACYJNE".

**10.** W zakładce "*ZGŁOSZENIE REKRUTACYJNE*" należy kliknąć w "*Dokumenty załączane przez kandydatów z obywatelstwem innym niż polskie*"

| Tura 1 📝 edytui ( 🗶 wycofai )                | Opłata rekrutacyjna                                                                    |                                                                          |                                                                            |                                                                                  |  |  |
|----------------------------------------------|----------------------------------------------------------------------------------------|--------------------------------------------------------------------------|----------------------------------------------------------------------------|----------------------------------------------------------------------------------|--|--|
| 30.01.2024 - 10.02.2024                      | 85.00 zł                                                                               | Wynik                                                                    | Status kwalifikacii                                                        | Decyzja                                                                          |  |  |
| Zasady kwalifikacji                          | Ø oczekuje                                                                             |                                                                          |                                                                            |                                                                                  |  |  |
| C Historia zgłoszenia                        | → Płatności                                                                            |                                                                          |                                                                            | ⊗ Szczegöły                                                                      |  |  |
| Dokument uprawniający do podjęcia<br>studiów | Matura zagraniczna nr 2345                                                             |                                                                          |                                                                            |                                                                                  |  |  |
|                                              | Posiadam uprawnienia do p                                                              | odjęcia studiów stacjonarny                                              | ch prowadzonych w j. polskim l                                             | bez ponoszenia opłat za kształceni                                               |  |  |
| Źródło finansowania nauki                    | Oświadczam, że posiadam upraw<br>mnie do tego spełnienie co najm<br>plikiem dokumentu. | vnienia do podjęcia studiów stacjor<br>niej jednego warunku, który wskaz | narnych prowadzonych w j. polskim b<br>ałem w statusie cudzoziemca i potwi | ez ponoszenia opłat za kształcenie. Upra<br>erdziłem wgranym do systemu odpowied |  |  |
|                                              | Średnia ocen vdata z n                                                                 | naturą zagraniczną lub europ                                             | ejską oraz innym                                                           |                                                                                  |  |  |
|                                              | świadectwem nicznym                                                                    |                                                                          |                                                                            |                                                                                  |  |  |
| Egzaminy wewnętrzne                          | Szanowny K <mark>d</mark> acie,                                                        | Wynik:                                                                   |                                                                            |                                                                                  |  |  |
| 🖋 Edytuj wybór                               | prosimy o zenie skanu świadectwa/dyplomu (w wersji oryginalnej oraz                    |                                                                          |                                                                            |                                                                                  |  |  |
|                                              | tłumaczenie /sięgłe                                                                    | umaczenie vsięgłe na język polski) w zakładce "Wykształcenie". Oceny     |                                                                            |                                                                                  |  |  |
|                                              | wymagane v tesie rek                                                                   | rutacji zostaną przeliczone n                                            | a polski system oceniania                                                  |                                                                                  |  |  |
|                                              | Prosimy o prze. Lanie info                                                             | rmacji dodatkowych w celu za                                             | akończenia procesu rekrutacji.                                             |                                                                                  |  |  |
| Dodatkowe informacje                         | Okumenty załączane                                                                     | przez kandydatów z obywate                                               | lstwem innym niż polskie (wyma                                             | agany, oczekuje na weryfikację)                                                  |  |  |
|                                              | 🛛 Deklaracja wyboru nau                                                                | ki języka obcego (wypełniony)                                            |                                                                            |                                                                                  |  |  |
|                                              |                                                                                        | 🖹 Dokumenty i dalsze kroki                                               |                                                                            |                                                                                  |  |  |
| [SD-Ek] Ekonomia                             |                                                                                        |                                                                          |                                                                            |                                                                                  |  |  |
| Tura 1 🗷 edytuj ( 🗙 wycofaj )                | Opłata rekrutacyjna                                                                    |                                                                          |                                                                            | Desigin                                                                          |  |  |
| 30.01.2024 - 10.02.2024                      | 85,00 zł                                                                               | Wynik                                                                    | Status kwalifikacji                                                        | Decyzja                                                                          |  |  |
| <ul> <li>Zasady kwalifikacji</li> </ul>      | 🕗 oczekuje                                                                             |                                                                          | <u>111</u>                                                                 | Szczegóły                                                                        |  |  |
| Historia zgłoszenia                          | → Płatności                                                                            |                                                                          |                                                                            | Oscecholy                                                                        |  |  |
| Dokument uprawniający do podjęcia            | Zagraniczny dyplom licencia                                                            | ata nr 1234 wyd (2) (2) 2023 n                                           | 1797 (7)                                                                   |                                                                                  |  |  |

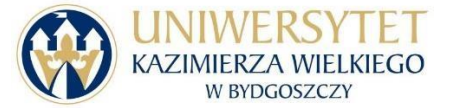

## 11. Należy załączyć wszystkie skany wymaganych dokumentów.

Poniżej wzór dotyczący studiów I stopnia:

| Dokumenty załą<br>Rekrutacja na rok akadem<br>Administracja                                                                                         | czane przez kandydatów z oby<br>licki 2024/25 test                                                                                  | watelstwem innym niż polskie                                                |
|----------------------------------------------------------------------------------------------------|----------------------------------------------------------------------------------------------------|-----------------------------------------------------------------------------|
| Pamiętaj, aby we wskazar <u>wnieść opłatę rekm</u> <u>wypełnić formularz</u> <u>uzupełnić wyniki e</u>                                              | iych terminach:<br>itacyjna,<br>e z dodatkowymi informacjami,<br>zzaminów.                                                          |                                                                             |
| okumenty załączane przez kandy<br>ermin na udzielenie odpowiedzi: 1<br>obecny status: <b>oczekuje na weryf</b><br>• – Pola oznaczone symbolem gwiaz | Jatów z obywatelstwem innym niż polskie<br>0 lutego 2024 14:40<br>ikację<br>dki są wymagane.                                        | 對 Zapisz                                                                    |
| Podanie o przyjęcie na studia<br>*                                                                                                    | Teraz: 🏜 podanie.docx<br>Zmień: 🛛 Wybierz plik 🛛 Nie wybrano pliku                                                                  |                                                                             |
| Oświadczenie<br>niepełnoletniego kandydata                                                                                                    | Wybierz plik Nie wybrano pliku                                                                                                    |                                                                             |
| Świadectwo ukończenia szkoły<br>średniej *                                                                                                    | Wybierz plik Nie wybrano pliku                                                                                                    |                                                                             |
| Apostille świadectwa                                                                                                    | Wybierz plik Nie wybrano pliku                                                                                                    |                                                                             |
| Wydruk EDBO                                                                                                    | Wybierz plik Nie wybrano pliku                                                                                                    |                                                                             |
| Wyniki egzaminów -<br>odpowiedników matury<br>polskiej (np. NMT lub CE test)                                                                        | Wybierz plik Nie wybrano pliku                                                                                                    |                                                                             |
| Tłumaczenie przysięgłe<br>dokumentów *                                                                                                    | Teraz: ♣ podanie.docx<br>Zmień: <mark>Wybierz plik</mark> Nie wybrano pliku<br>Tłumaczenie świadectwa, apostille, wyników egzaminów | - dokumenty należy złączyć w jeden plik pdf lub zamieścić w postaci archwiu |
|                                                                                                    |                                                                                                    |                                                                             |

## Wzór dotyczący studiów II stopnia:

Ar → Moje konto → Zgłoszenia rekrutacyjne → Dokumenty załączane przez kandydatów z obywatelstwem innym niż polskie

Dokumenty załączane przez kandydatów z obywatelstwem innym niż polskie Rekrutacja na rok akademicki 2024/25 test Administracja

| 🕖 Par | niętaj, aby we wskazanych terminach:              |
|-------|---------------------------------------------------|
|       | o wnieść opłatę rekrutacyjną,                     |
|       | • wypełnić formularze z dodatkowymi informacjami, |
|       | <ul> <li>uzupełnić wyniki egzaminów.</li> </ul>   |

Dokumenty załączane przez kandydatów z obywatelstwem innym niż polskie

Termin na udzielenie odpowiedzi: 10 lutego 2024 14:40

| <ul> <li>Pola oznaczone symbolem gwiaz</li> </ul>   | dki sq wymagar                | e.                                                                                  |                       | 🖺 Zapisz     |
|-----------------------------------------------------|-------------------------------|-------------------------------------------------------------------------------------|-----------------------|--------------|
| Podanie o przyjęcie na studia<br>*                  | Wybierz plik                  | Nie wybrano pliku                                                                   |                       |              |
| Dyplom ukończenia studiów I<br>stopnia *            | Wybierz plik                  | Nie wybrano pliku                                                                   |                       |              |
| Apostille dyplomu                                   | Wybierz plik                  | Nie wybrano pliku                                                                   |                       |              |
| Tłumaczenie przysięgłe<br>dokumentów *              | Wybierz plik<br>Tłumaczenie c | Nie wybrano pliku<br>yplomu i apostille - dokumenty należy złączyć w jeden plik pdf | lub zamieścić w posta | ici archwiur |
| Zaświadczenie o znajomości<br>języka na poziomie B1 | Wybierz plik                  | Nie wybrano pliku                                                                   |                       |              |
|                                                     |                               |                                                                                     | 🕽 Zapisz i wróć       | 🖺 Zapisz     |

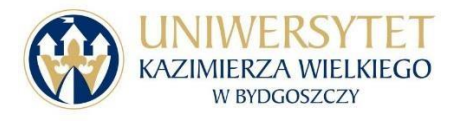

12. W dziale *Płatności* pojawi się indywidualny numer konta, na który należy wpłacić 85 złotych opłaty rekrutacyjnej. Wpłaty w walutach innych niż PLN zostaną przeliczone na złotówki po kursie banku.

| hata<br>orzono: 11.09.2019 14:25 |                                                                                                    |                                                                                                    | 85 00 7                                                                                                    |
|----------------------------------|----------------------------------------------------------------------------------------------------|----------------------------------------------------------------------------------------------------|----------------------------------------------------------------------------------------------------|
|                                  |                                                                                                    |                                                                                                    | 05,00 21                                                                                                    |
| lata<br>orzono: 10.09.2019 11:51 |                                                                                                    |                                                                                                    | 85,00 zł                                                                                                    |
| lata<br>orzono: 10.09.2019 11:49 |                                                                                                    |                                                                                                    | 85,00 zł                                                                                                    |
| lata<br>orzono: 13.07.2019 12:59 |                                                                                                    |                                                                                                    | 85,00 zł                                                                                                    |
|                                  | Ita<br>Izono: 10.09.2019 11:51<br>Ita<br>Izono: 10.09.2019 11:49<br>Ita<br>Izono: 13.07.2019 12:59 | Ita     Ita       Ita     Ita       Ita     Ita       Ita     Ita       Ita     Ita       Ita     Ita | Ita     Ita       rzono: 10.09.2019 11:51     Ita       rzono: 10.09.2019 11:49     Ita       rzono: 10.09.2019 12:59     Ita |

UWAGA Każdy kandydat ma indywidualny numer konta. Nie można wpłacać opłaty rekrutacyjnej na numer konta innego kandydata. Kandydaci, którzy nie wpłacili opłaty rekrutacyjnej nie wezmą udziału w rekrutacji.

13. Wyniki rekrutacji należy sprawdzić w zakładce *Zgłoszenie rekrutacyjne*. Kandydaci przyjęci na studia otrzymają status *Zakwalifikowany*.

14. Zakwalifikowani kandydaci mogą przesłać na uczelnię wymagane dokumenty w wersji papierowej:

- podanie o przyjęcie na studia;
- deklaracja o podjęciu studiów;
- oświadczenie dla niepełnoletniego kandydata (jeśli dotyczy);
- oryginał świadectwa ukończenia szkoły (na studia I stopnia) lud oryginał dyplomu (na studia II stopnia);
- oryginał wyników NMT w przypadku Ukrainy lub wyników CE w przypadku Białorusi.
- Potwierdzenie opłaty za legitymacje 22 PLN.

Opłatę za legitymacje należy zrobić na konto ogólne uczelni: Santander Bank Polska S.A. 92 1500 1360 1213 6001 8602 0000

 Zaświadczenie o znajomości języka polskiego na poziomie B1 tj. zaświadczenie o odbyciu kursu lub certyfikat potwierdzający kompetencje językowe. Dokumentami potwierdzającymi znajomość języka polskiego są również świadectwa lub dyplomy szkół czy uczelni z polskim językiem wykładowym. Dokumentem potwierdzającym znajomość języka polskiego jest również Karta Polaka;

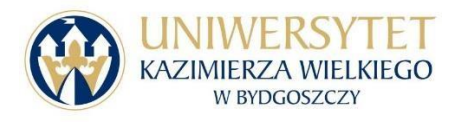

Apostille;

UWAGA: Kandydaci z Ukrainy są zwolnieni z obowiązku złożenia pieczęci apostille na dokumentach uprawniających do podjęcia studiów, jeżeli dołączą do świadectwa lub dyplomu zaświadczenie z systemu <u>https://info.edbo.gov.ua/edu-documents/</u>.

• Tłumaczenie przysięgle dokumentów (świadectwo ukończenia szkoły lub dyplom, wyniki NMT lub CE)

Aby wydrukować deklarację i podanie należy wejść w zakładkę *Zgłoszenie rekrutacyjne - Dokumenty i dalsze kroki.* Po pobraniu i wydrukowaniu wyżej wymienionych dokumentów należy sprawdzić, czy wszystkie dane są prawidłowo napisane. Jeśli tak, podanie i deklarację należy podpisać i przesłać razem z kompletem wymaganych dokumentów do Biura Współpracy Międzynarodowej UKW.

UWAGA Osoby mieszkające poza granicami Polski proszone są o wysłanie dokumentów firmą kurierską. Jeśli przesyłka nie dojdzie w terminie zgodnym z harmonogramem rekrutacji, dokumenty trafią na Komisję Odwoławcz

| [SP-F-AN] Lingwistyka stosowana angi                                                         | elsko-niemiecka                                                                                                    |                                                                                                    |                                                                                                |                                                                      |  |  |
|----------------------------------------------------------------------------------------------|----------------------------------------------------------------------------------------------------|----------------------------------------------------------------------------------------------------|------------------------------------------------------------------------------------------------|----------------------------------------------------------------------|--|--|
| Tura 1 🗭 edytuj<br>05.06.2019 - 14.07.2019<br>© Zasady kwalifikacji<br>🏵 Historia zgłoszenia | Opłata rekrutacyjna<br>85,00 zł<br>♥ opłacono                                                                                                    | Wynik<br><b>70</b>                                                                                       | Status kwalifikacji<br>Szakwalifikowana więcej                                                 | Decyzja Przyjęta Pobierz decyzję (pobrano 03.09.2020 o 08:10) więcej |  |  |
| Dokument uprawniający do podjęcia<br>studiów                                                 | Matura zagraniczna nr AP 51305302 wyd. 27.06.2019 przez Berdiańska Szkoła Ogólnokształcąca I - III stopnia nr 11<br>Berdiańskiej Rady Miejskiej w obwodzie zaporoskim                 |                                                                                                    |                                                                                                |                                                                      |  |  |
| Źródło finansowania nauki                                                                    | Samodzielnie sfinansuję studia (o ile studia są płatne)<br>Podejmuję studia na zasadzie odplatności. Oświadczam, że zapoznałem się z wysokością opłat za studia na wybranym kierunku. |                                                                                                    |                                                                                                |                                                                      |  |  |
| Egzaminy wewnętrzne                                                                          | Średnia ocen kandydata z matura<br>świadectwem zagranicznym<br>Szanowny Kandydacie,<br>prosimy o załączenie skanu<br>tłumaczenie przysięgłe na ję<br>wymagane w procesie rekrutacj    | i zagraniczną lub europej<br>świadectwa/dyplomu (w<br>zyk polski) w zakładce<br>i zostaną przeliczone na | ską oraz innym<br>wersji oryginalnej oraz<br>"Wykształcenie". Oceny<br>polski system oceniania | Wynik: <b>70 </b>                                                    |  |  |
| Komentarz                                                                                    | Komplet wymaganych dokument godzinach od 9.00 do 13.00.                                                                                                    | ów należy dostarczyć w d                                                                                 | niach 23,24 lipca br. na ul.                                                                   | Poniatowskiego 12, sala nr 105 i 106 w                               |  |  |
| Dodatkowe informacje                                                                         | Prosimy o przekazanie informacji dodatkowych w celu zakończenia procesu rekrutacji.<br>Ø Wymagana jest deklaracja grupy znajomości języka niemieckiego wypełniony)                    |                                                                                                    |                                                                                                |                                                                      |  |  |
|                                                                                              | Do                                                                                                    | kumenty i dalsze kroki                                                                                   |                                                                                                |                                                                      |  |  |

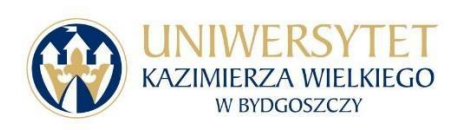

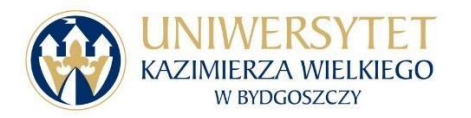